## Instrukcja generowania plików Gerber z programu Eagle

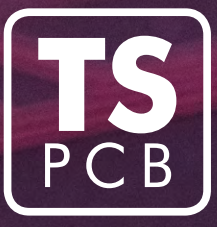

1.

(wersja do 9.1)

Instrukcja przedstawia sposób generowania plików gerber dla obwodów jedno-, dwu- oraz czterowarstwowych. Procedura postępowania jest następująca:

1. Ściągamy plik konfiguracyjny gerber\_TSPCB.cam z naszej strony internetowej.

UWAGA! Należy sprawdzić, czy plik konfiguracyjny uwzględnia wszystkie warstwy, jakie mają być wykonane (szczególnie elementy znajdujące się na warstwach opisowych).

- 2. Otwieramy projekt w programie Eagle.
- **3.** Przechodzimy do okna z widokiem obwodu.
- 4. Generujemy poligony dla powierzchni masy (Tools -> Ratsnest).

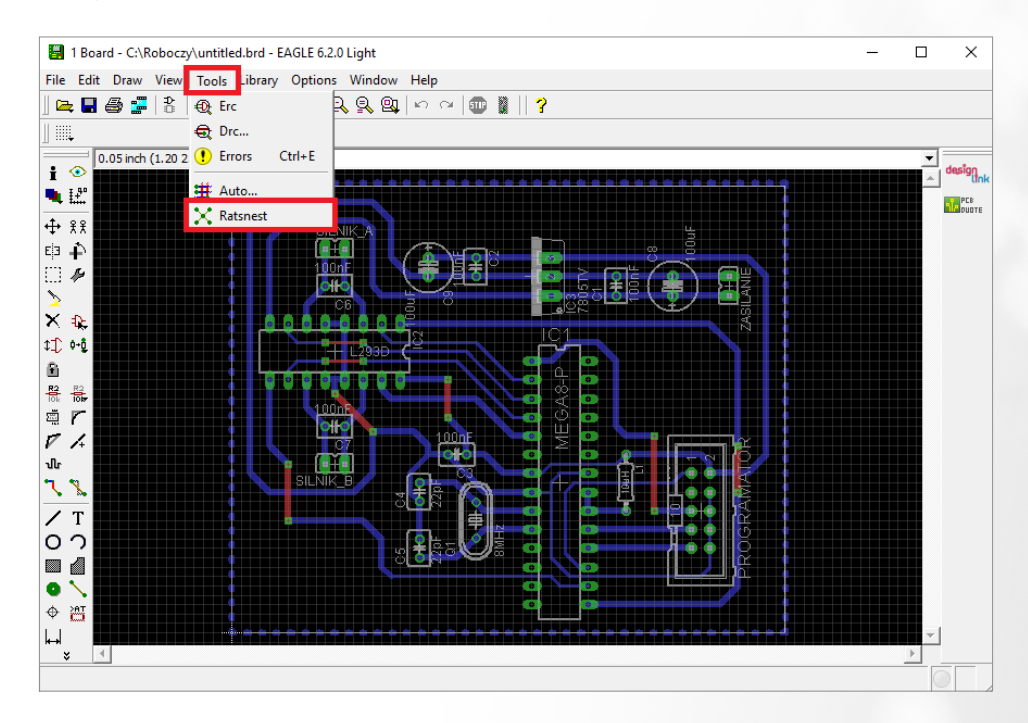

- 5. Przechodzimy do generowania plików gerber:
  - a. z okna z widokiem obwodu wybieramy *File -> CAM Processor*,

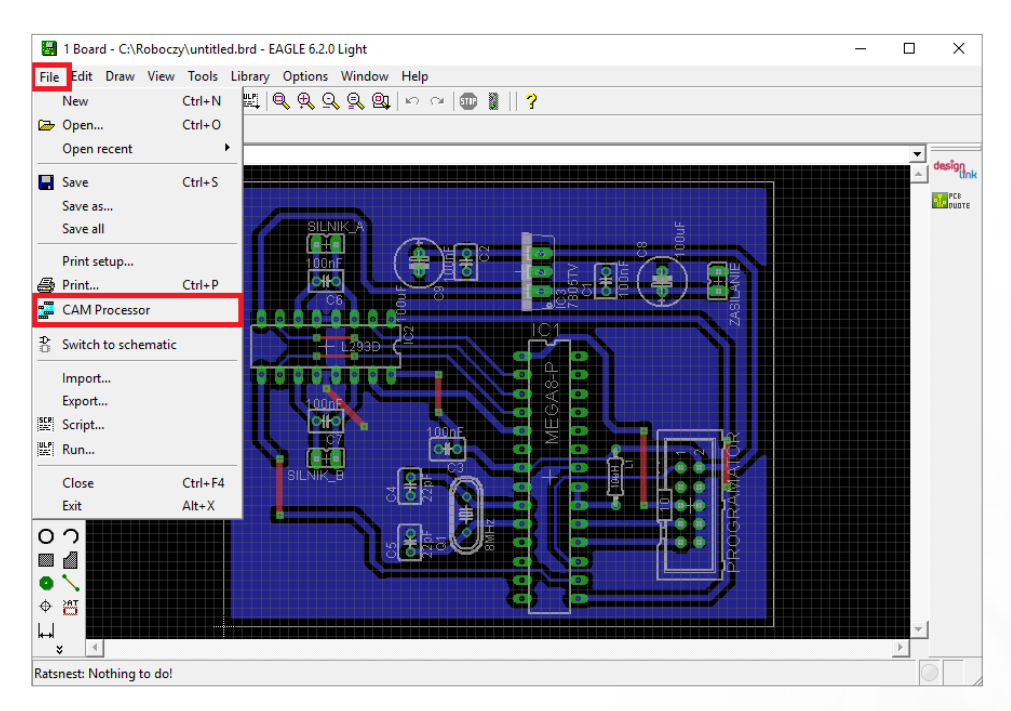

b. w otwartym oknie wybieramy File -> Open -> Job...

| 2 CAM Processor - EAGLE 6.2                                                                                                    | .0 Light                                  |                                                                                                   |                                                                                                    | _                                                                                                    | ×   |
|----------------------------------------------------------------------------------------------------|-------------------------------------------|---------------------------------------------------------------------------------------------------|----------------------------------------------------------------------------------------------------|----------------------------------------------------------------------------------------------------|-----|
| File Layer Window Help                                                                                                    |                                           |                                                                                                   |                                                                                                    |                                                                                                    |     |
| Open >   Open recent >   Save job Ctrl+S   Assembly variant >   Close Ctrl+F4   Exit Alt+X   Device GERBER_RS22   File %A.crs   Offset X   X Oinch   Y Oinch | Board<br>Schematic<br>Drill rack<br>Wheel | vle<br>Mirror<br>Rotate<br>Upside down<br>✓ pos. Coord<br>✓ Quidφlot<br>✓ Optimize<br>✓ Fill pads | Nr /<br>1<br>16<br>17<br>18<br>19<br>20<br>21<br>22<br>23<br>24<br>25<br>26<br>27<br>28<br>29<br>30<br>31<br>32<br>33<br>32<br>4<br>4<br>33<br>32<br>33<br>33<br>32<br>33<br>33<br>33<br>33<br>33 | Layer<br>Top<br>Bottom<br>Pads<br>Vias<br>Unrouted<br>Dimension<br>tPlace<br>bPlace<br>tOrigins<br>bOrigins<br>tNames<br>tNames<br>tValues<br>bValues<br>bValues<br>tStop<br>bStop<br>bCream<br>tCream<br>tCream |     |
|                                                                                                    |                                           |                                                                                                   | 1 <u>24</u>                                                                                                    | LPLLLL                                                                                                    |     |
|                                                                                                    | Process Job P                             | Process Section                                                                                   | Description                                                                                                    | Add                                                                                                    | Del |
| C:\Roboczy\untitled.brd                                                                                                    |                                           |                                                                                                   |                                                                                                    |                                                                                                    |     |

2.

**c.** w oknie wyboru folderu wyszukujemy ściągnięty wcześniej plik **gerber\_TSPCB.cam**, a następnie klikamy w przycisk **Otwórz**,

| Job<br>Section Component side<br>Prompt<br>Output<br>Device GERBER_RS274X ▼<br>File 9%N.cmp<br>Offset<br>X Oinch<br>Y Oinch | Style Nr /<br>Mirror 1<br>□ Rotate 177<br>□ Upside down 19<br>☞ pos. Coord 20<br>□ Quickplot 21<br>☞ Optimize 23<br>☞ Fill pads 26<br>27<br>28<br>29<br>30<br>31<br>32<br>34 | Layer<br>Top<br>Bottom<br>Pads<br>Vias<br>Unrouted<br>Dimension<br>tPlace<br>tOrigins<br>bOrigins<br>bOrigins<br>tNames<br>bValues<br>bValues<br>bValues<br>bValues<br>bValues<br>bStop<br>tCream<br>bCream<br>bCream<br>bCream |  |
|----------------------------------------------------------------------------------------------------|----------------------------------------------------------------------------------------------------|----------------------------------------------------------------------------------------------------|--|
|----------------------------------------------------------------------------------------------------|----------------------------------------------------------------------------------------------------|----------------------------------------------------------------------------------------------------|--|

d. w oknie CAM Processor klikamy w przycisk Process Job.

- **6.** Zamykamy program Eagle. Wygenerowane gerbery zostały zapisane w katalogu, w którym znajduje się plik z projektem obwodu. Nazwy wygenerowanych plików Gerber, ich przeznaczenie i numery warstw z programu Eagle są następujące:
  - \*.cmp miedź top warstwy numer: 1, 17, 18,
  - \*.ly2 miedź wewnętrzna 1 (od strony top) warstwy numer: 2, 17, 18,
  - \*.115 miedź wewnętrzna 2 (od strony bottom) warstwy numer: 15, 17, 18,
  - \*.sol miedź bottom warstwy numer: 16, 17, 18,
  - \*.stc soldermaska top warstwy numer: 29,
  - \*.sts soldermaska bottom warstwy numer: 30,
  - \*.plc opis top warstwy numer: 21, 25,
  - \*.pls opis bottom warstwy numer: 22, 26,
  - \*.crc pasta top warstwy numer: 31,
  - \*.crs pasta bottom warstwy numer: 32,
  - \*.gko obróbka mechaniczna (obrys + wycięcia) warstwy numer: 20, 46,
  - \*.drd wiercenia warstwy numer: 44, 45,
  - \*.dri plik informacyjny dla wierceń,
  - \*.gpi plik informacyjny dla plików Gerber.

Dla obwodu dwuwarstowego pliki \*.ly2 oraz \*.l15 można usunąć przed wysłaniem.

Wszystkie te pliki należy spakować (archiwum .zip, .rar, .7z) i wraz z wypełnioną **kartą technologiczną** przesłać mailem lub wgrać za pomocą naszej **strony internetowej**.